### 耐震計算プログラムのダウンロード手順 ステップ1:ダウンロード

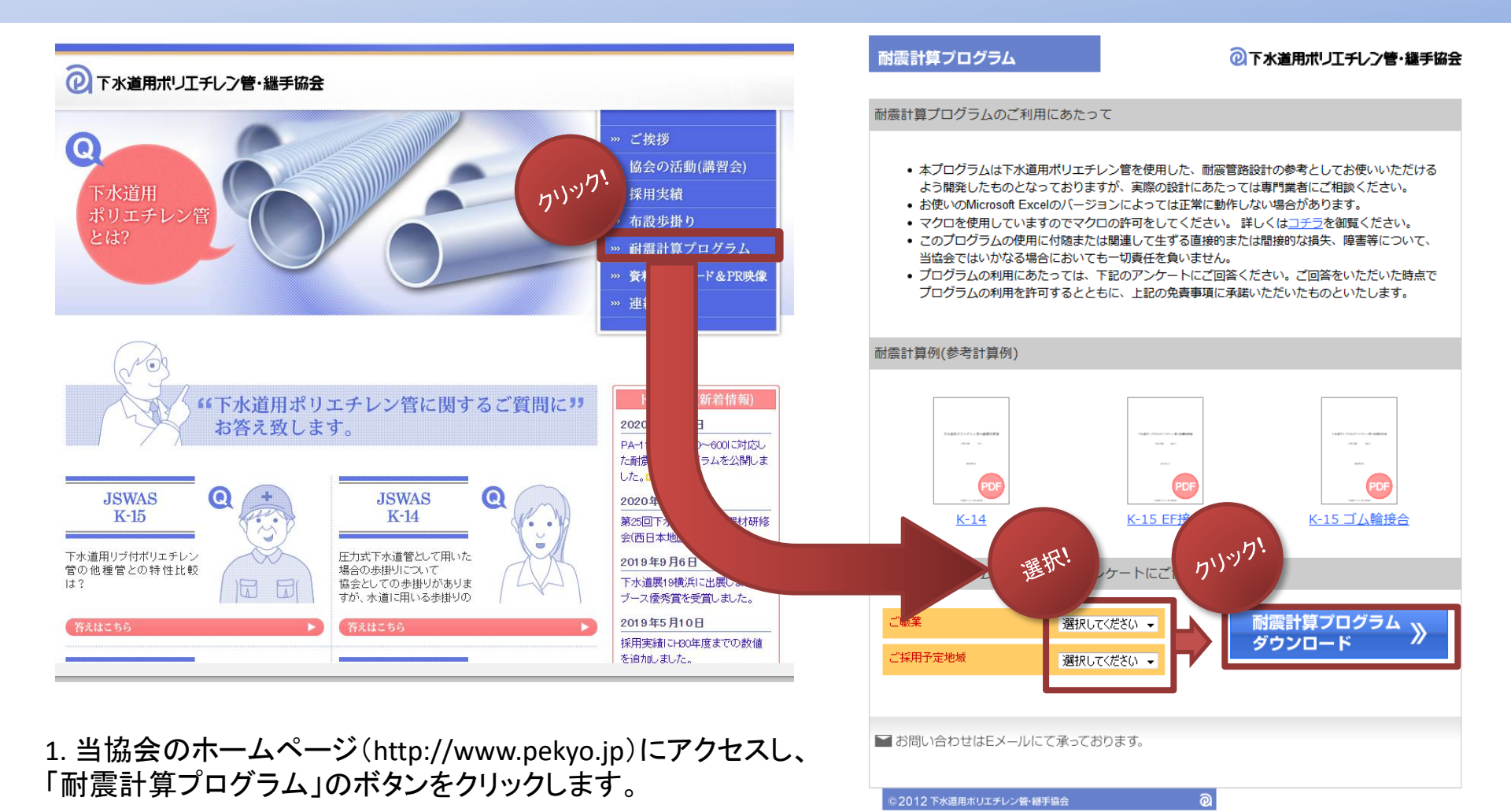

2. 次の画面で、「ご職業」「ご採用予定地域」のアンケートにお答えいただき、 「耐震計算プログラムダウンロード」ボタンをクリックします。

### 耐震計算プログラムのダウンロード手順 ステップ1:ダウンロード

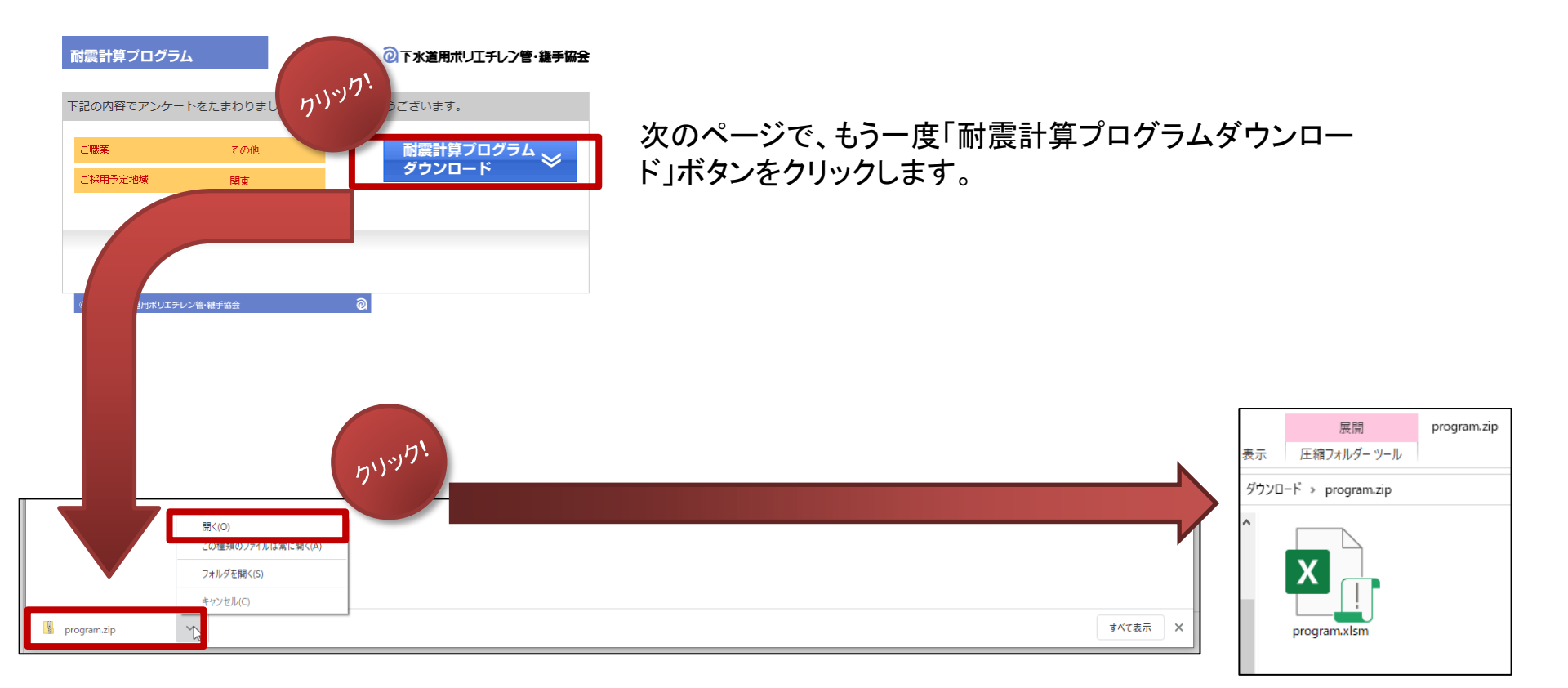

program.zipというファイルがダウンロードされます。ZIPファイルのアイコンをクリックすると上のウィンドウが出ま すので、「開く」をクリックします(こちらの画面は、お使いのパソコンの環境によって見た目が違うことがありま す)。

program.zipファイルが解凍され、エクセルのマクロファイル(program.xlsm)が表示されます。

### 耐震計算プログラムのダウンロード手順 ステップ2:ファイルを開く(Windows10・Office2019)

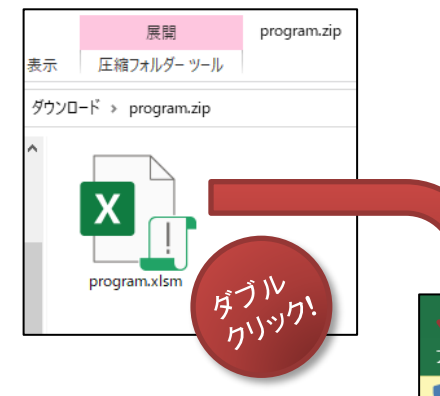

program.xlsmファイルをダブルクリックして開いてください。エクセルが開きますが、 以下の「保護ビュー」というメッセージが表示されますので、「編集を有効にする」 ボタンをクリックしてください。

| ↓<br>ファ₁ ホーム 挿入 ページレイ                                                             | アウト 数式       | データ 校閲     | 表示 🔨      | ぱ Q 実   | 行したい作業を入け | カしてください    |           | program.xlsm | [保] り <sup>、)、ッ</sup> り <sup>、</sup> |
|-----------------------------------------------------------------------------------|--------------|------------|-----------|---------|-----------|------------|-----------|--------------|--------------------------------------|
| <ul> <li>         ・ 保護ビュー 注意 - インターネットから入         ・         ・         ・</li></ul> | 手したファイルは、ウイ. | ルスに感染している声 | 可能性があります。 | 編集する必要が | はれば、保護ビュー | ーのままにしておくこ | とをお勧めします。 | 編集を有効        | bにする(E)                              |
| A<br>1<br>2<br>3<br>4<br>5<br>6<br>7<br>8<br>9<br>10<br>11                        | B            | C          | D -       | E       | F         | G          | Н         |              |                                      |

# 右のメッセージが表示されますので、「コンテンツの有効化」ボタンをクリックしてください。

| <b>ਜ</b> ਨਾ ∂ਾ ⊽                                              |                                            |           |        |             |                                                            |                        | l                   | program.xlsm              |
|---------------------------------------------------------------|--------------------------------------------|-----------|--------|-------------|------------------------------------------------------------|------------------------|---------------------|---------------------------|
| ファイル ホーム 挿入 ページレイ                                             | アウト 数式                                     |           |        | 7 ♀実        | 行したい作業を入                                                   | カしてください                |                     |                           |
| ▲ 切り取り<br>貼り付け * 書コピー・<br>りリップホード 5<br>・ セキュリティの警告 マクロが無効にされる | L3*>ックM-PRO<br>I <u>U</u> + 田 •<br>した。 コンデ | ✓ 1 ♪ 少 - | JUN DE | ≫-<br>  = = | <ul> <li>き 折り返して全</li> <li>回 セルを結合し</li> <li>配置</li> </ul> | 体を表示する<br>て中央揃え ▼<br>ふ | 標準<br>♀ ~ % ,<br>数値 | く<br>*20 4.00<br>「」<br>「」 |
| E25 • : × ✓ J*                                                |                                            | -         | -      | _           | _                                                          |                        |                     |                           |
| A<br>1<br>2<br>3<br>4                                         | В                                          | C         |        | E           | F                                                          | G                      | H                   |                           |
| 5<br>6 実行<br>7<br>8<br>9                                      |                                            |           |        |             |                                                            |                        | ¢                   |                           |

耐震計算プログラムのダウンロード手順

### ステップ2:ファイルを開く (Windows10・Office2019)

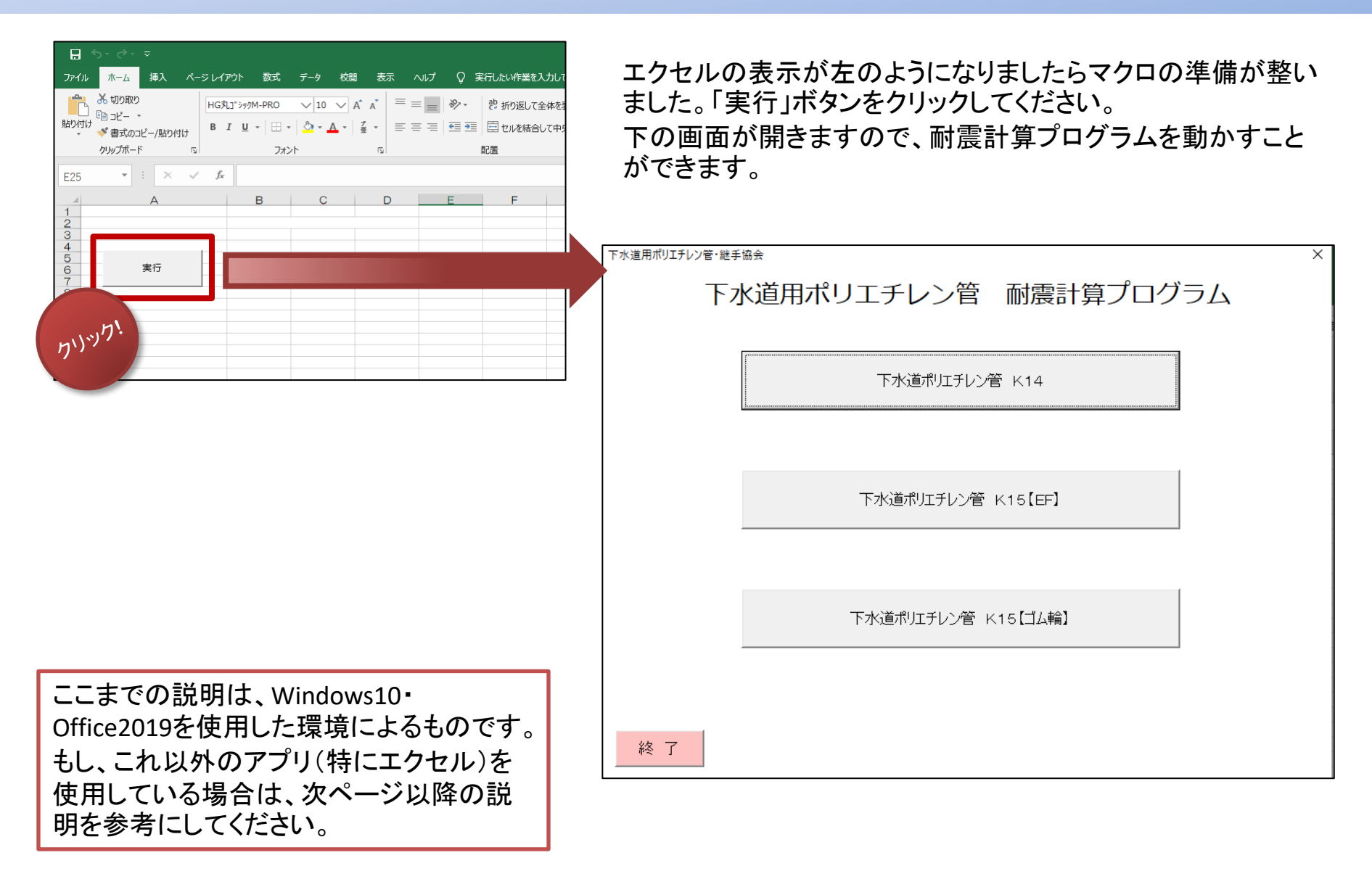

# 耐震計算プログラムのダウンロード手順 ステップ2:ファイルを解凍する(Windows7)

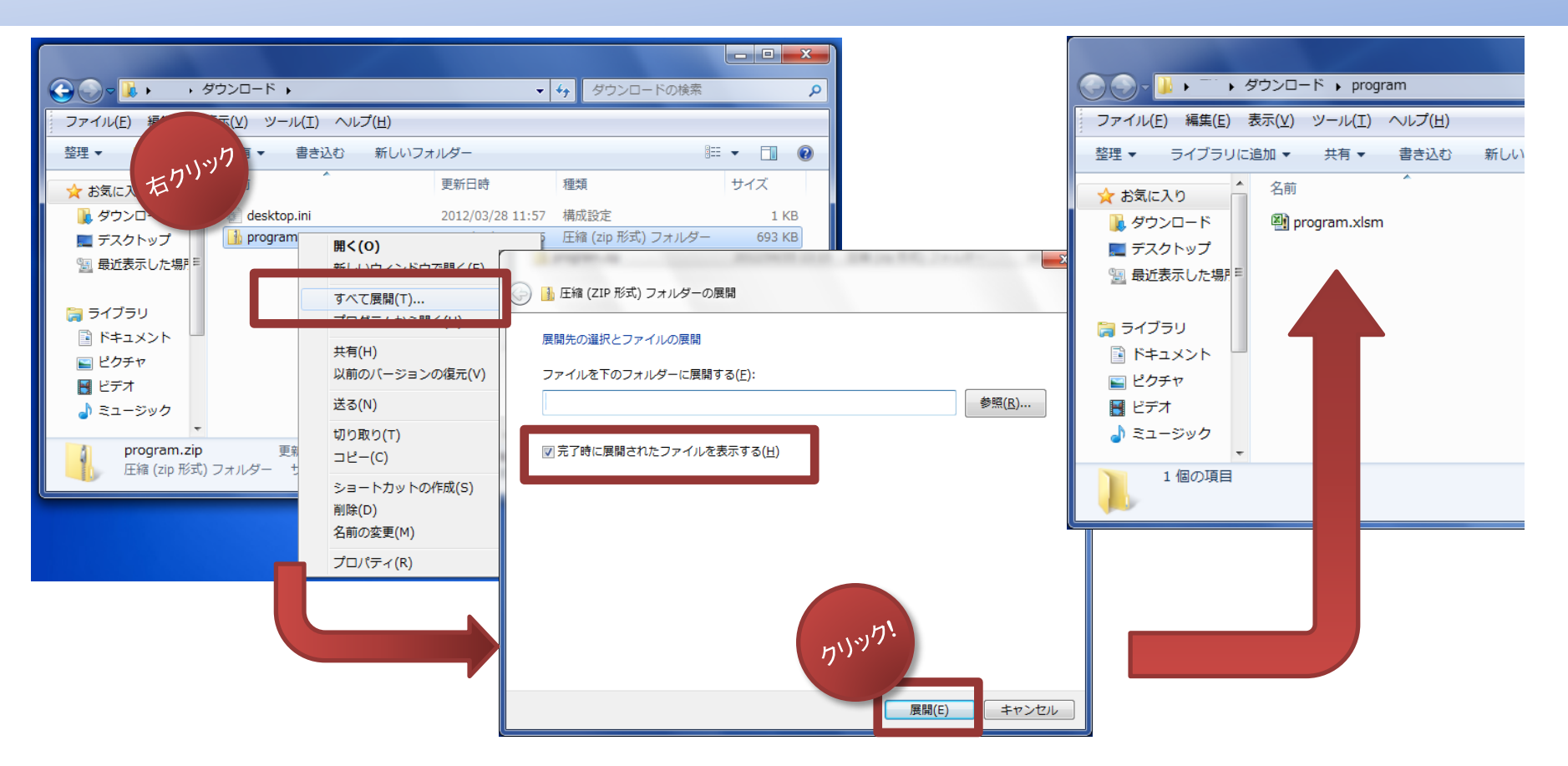

ダウンロードされたprogram.zipは圧縮ファイルなので、展開(解凍ともいいます)という作業が必要になります。

- 1. program.zipファイルを右クリックします。出てきたメニューから「すべて展開」を選択します。
- 2. 圧縮(ZIP形式)フォルダーの展開ウィンドウが表示されます。
- 3. 「完了時に展開されたファイルを表示する」にチェックを入れ、「展開」ボタンをクリックします。
- 4. program.xlsmファイルが表示されます。

耐震計算プログラムのダウンロード手順 ステップ2:ファイルを解凍する(WindowsXP)

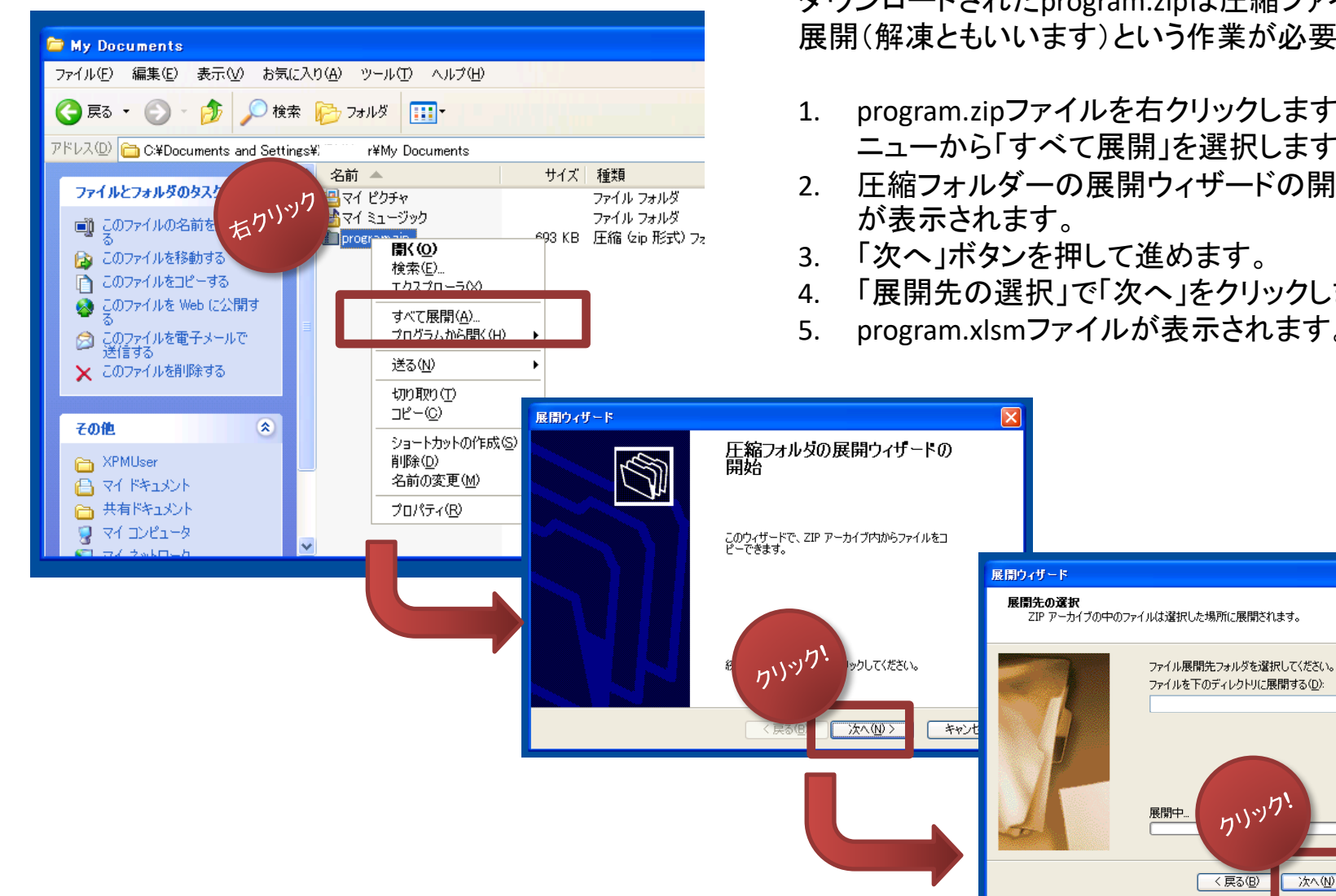

ダウンロードされたprogram.zipは圧縮ファイルなので、 展開(解凍ともいいます)という作業が必要になります。

- program.zipファイルを右クリックします。出てきたメ ニューから「すべて展開」を選択します。
- 2. 圧縮フォルダーの展開ウィザードの開始ウィンドウ

S

参照(R)...

パスワード(P)...

キャンセル

カリック!

)次へ(N) >

< 戻る(B)

- 3. 「次へ」ボタンを押して進めます。
- 4. 「展開先の選択」で「次へ」をクリックします。
- 5. program.xlsmファイルが表示されます。

# 耐震計算プログラムのダウンロード手順 ステップ3:プログラムを開く(Office2010)

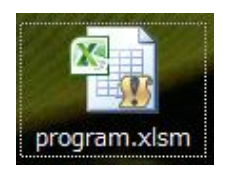

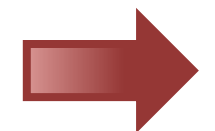

展開してできたprogram.xlsmをダブルクリックして開きます。

エクセルが起動たら、画面上部にある「セキュリ ティの警告」欄の「コンテンツの有効化」ボタンを 押してください。

これでプログラムが使えるようになります。

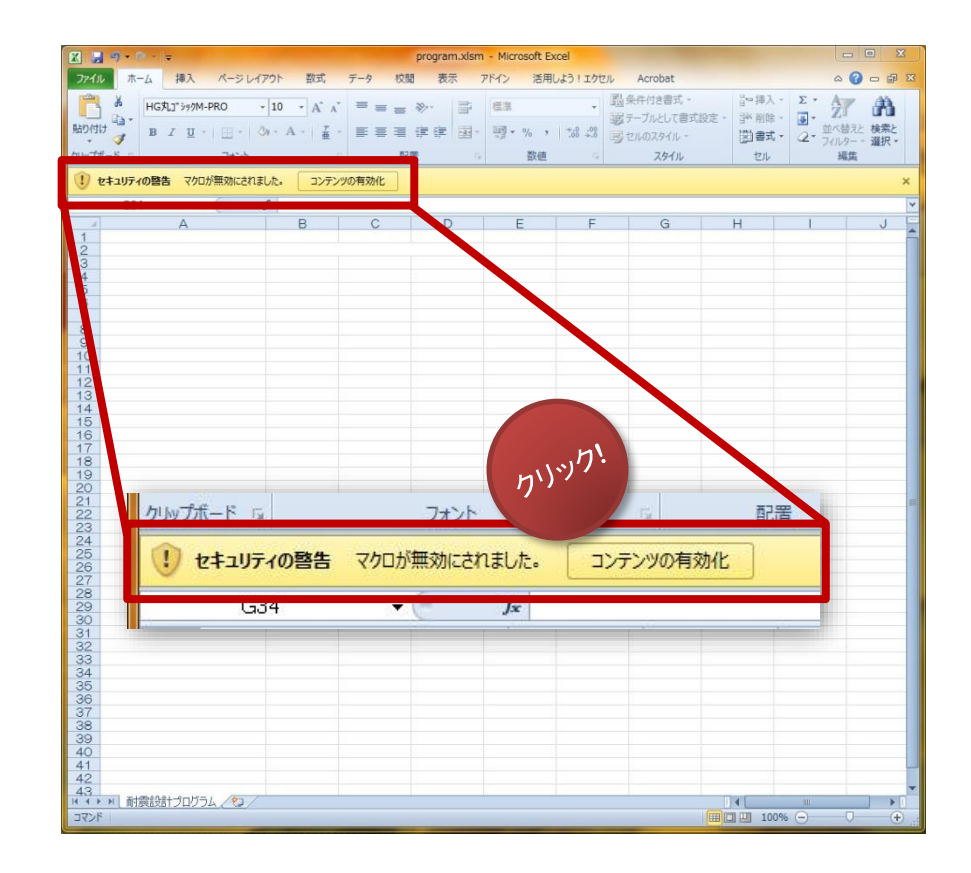

### 耐震計算プログラムのダウンロード手順 ステップ3:プログラムを開く (Office2007)

| program.xlsm                                                                     | 日 0 0 0 1 日 田 豆 1 1 1 1 日 田 豆 1 1 1 1 1 1 1 1 1 1 1 1 1 1 1 1 1 1 | PA協耐震計算xlsm - Microsoft Excel      PA協耐震計算xlsm - Microsoft Excel      D      数式     データ      校閲 表示     開発      の      で      取      の      、      の      、      の      、      の      、      、      の      、      、      の      、      の      、      の      、      の      、      の      、      の      、      の      、      の      、      の      、      の      、      の      、      の      、      の      、      の      、      の      、      の      、      の      、      の      、      の      、      の      、      の      の      の |  |  |  |  |  |
|----------------------------------------------------------------------------------|-------------------------------------------------------------------|----------------------------------------------------------------------------------------------------|--|--|--|--|--|
|                                                                                  | セキュリティの警告 マクロが無効にされました                                            | た オブション ×                                                                                                    |  |  |  |  |  |
|                                                                                  | $A2 \bullet (f_x)$                                                | R CUTCHEAN STATES                                                                                                    |  |  |  |  |  |
| 展開してできたprogram.xlsmをダブル<br>て開きます。                                                | ·クリックし<br>、てください。                                                 | Microsoft On     はキュリティ オプション     2 区       ジ     セキュリティ オプション     2 区                                                                                                    |  |  |  |  |  |
| エクセルが起動しますが、通常このま<br>震計算プログラムは使えません。<br>画面上部にある「セキュリティの警告」<br>プション…」ボタンを押してください。 | ミまでは耐<br>」欄の「オ                                                    | マクロ<br>マクロが無効にされました。これらのマクロには、ウイルスが含まれているか、その他セキュリティ<br>上の危険性がある可能性があります。このファイルの発行元が言頼できない場合は、このコ<br>ンテンツを有効にしないでください。<br>警告:このコンテンツの発行元が信頼できるかどうかを確認することはできません。このコンテ<br>ンツ加重要な批批を備えており、発行元が信頼できる場合を除き、このコンテンツは無効の<br>ままにしてください。<br>細遺報<br>イルのパス: xlem<br>不明なコンテンツから保護する (推奨)(P)                                                                                                    |  |  |  |  |  |
| Microsoft Office セキュリティオプショ<br>ドウが開きます。                                          | ンのウィン                                                             | <ul> <li>このコンテンツを有効にする(E)</li> <li>いり</li> </ul>                                                                                                    |  |  |  |  |  |
| 「このコンテンツを有効にする」を選択                                                               | します。                                                              | ŋ')''                                                                                                    |  |  |  |  |  |
| 「OK」ボタンを押します。                                                                    |                                                                   |                                                                                                    |  |  |  |  |  |
| これでプログラムが使えるようになり                                                                | ます。                                                               |                                                                                                    |  |  |  |  |  |
|                                                                                  | אַראָב 🔄                                                          |                                                                                                    |  |  |  |  |  |

### 耐震計算プログラムのダウンロード手順 ステップ4:プログラムが開かないとき(Office2010)

|           |       |             |      |                |            |     | pro | ogram.xl | sm  |
|-----------|-------|-------------|------|----------------|------------|-----|-----|----------|-----|
| ファイル      | りい    | ック・ 挿入      | ページレ | イアウト           | 数式         | データ | 校閲  | 表示       | 7   |
| ĥ         | ~     | -M564 "EJXL | PRO  | × 10           | · A A      | = = | = 🕅 |          | ū   |
| 貼り付け      | † 🐴 🔭 | BIU-        | -    | 3- 1           | A - 7 -    |     | ≡ ‡ |          | - 1 |
| ゥ<br>リップオ | -1 a  |             | フォント |                | l <u>i</u> |     | 配置  |          | 15  |
|           | L31   |             | . (= | f <sub>x</sub> |            |     |     |          |     |
| 24        |       | А           |      |                | В          | С   |     | D        |     |
| 1         |       |             |      | -              |            |     |     |          | _   |
| 23        |       |             |      |                |            |     |     |          | _   |
| 4         |       |             |      |                |            |     |     |          | -   |
| 5         |       |             |      |                |            |     |     |          |     |
| 6         |       |             |      | -              |            |     | -   |          | _   |
| 8         |       |             |      |                |            |     |     |          |     |
| 9         |       |             |      |                |            |     |     |          |     |
| 10        |       |             |      |                |            |     |     |          |     |

展開したprogram.xlsmをダブルクリックしても、エクセルが 起動するだけで何もできない場合があります。 その場合は、左上の「ファイル」ボタンをクリックします。

左側のメニューからオプションを選択します。

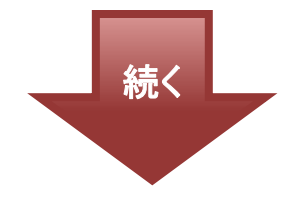

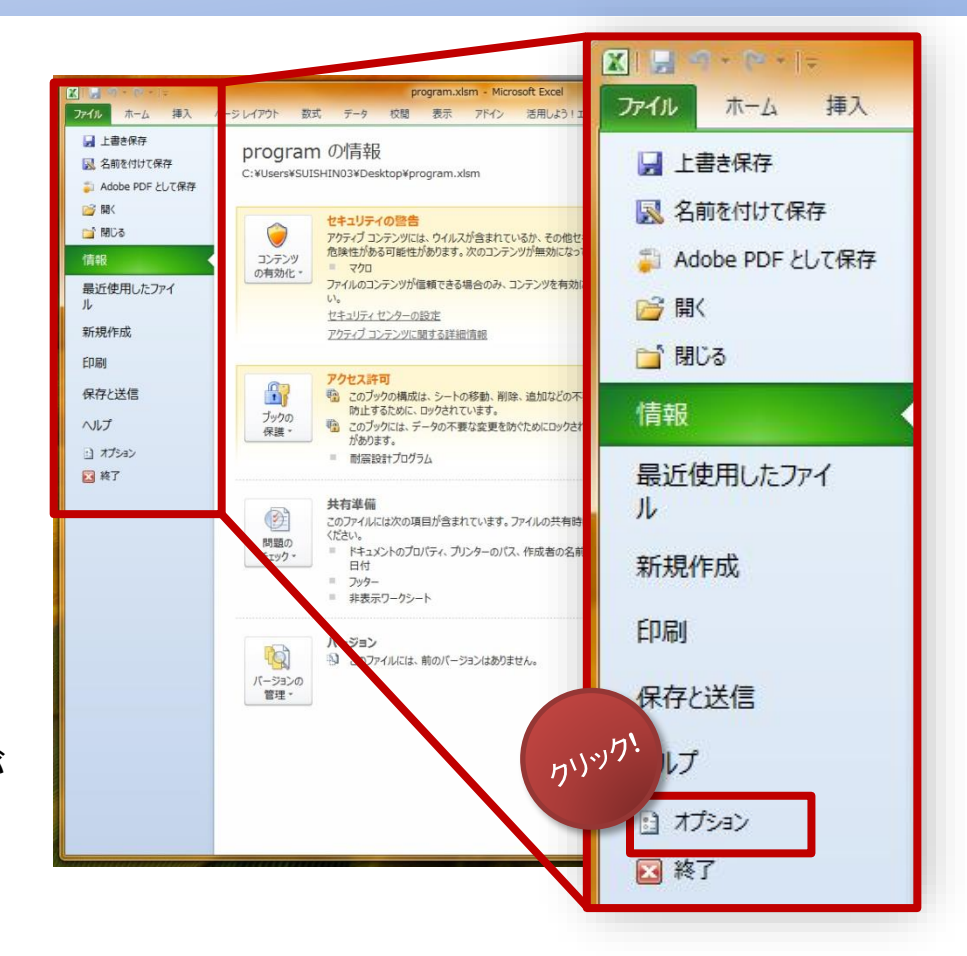

### 耐震計算プログラムのダウンロード手順 ステップ4:プログラムが開かないとき(Office2010)

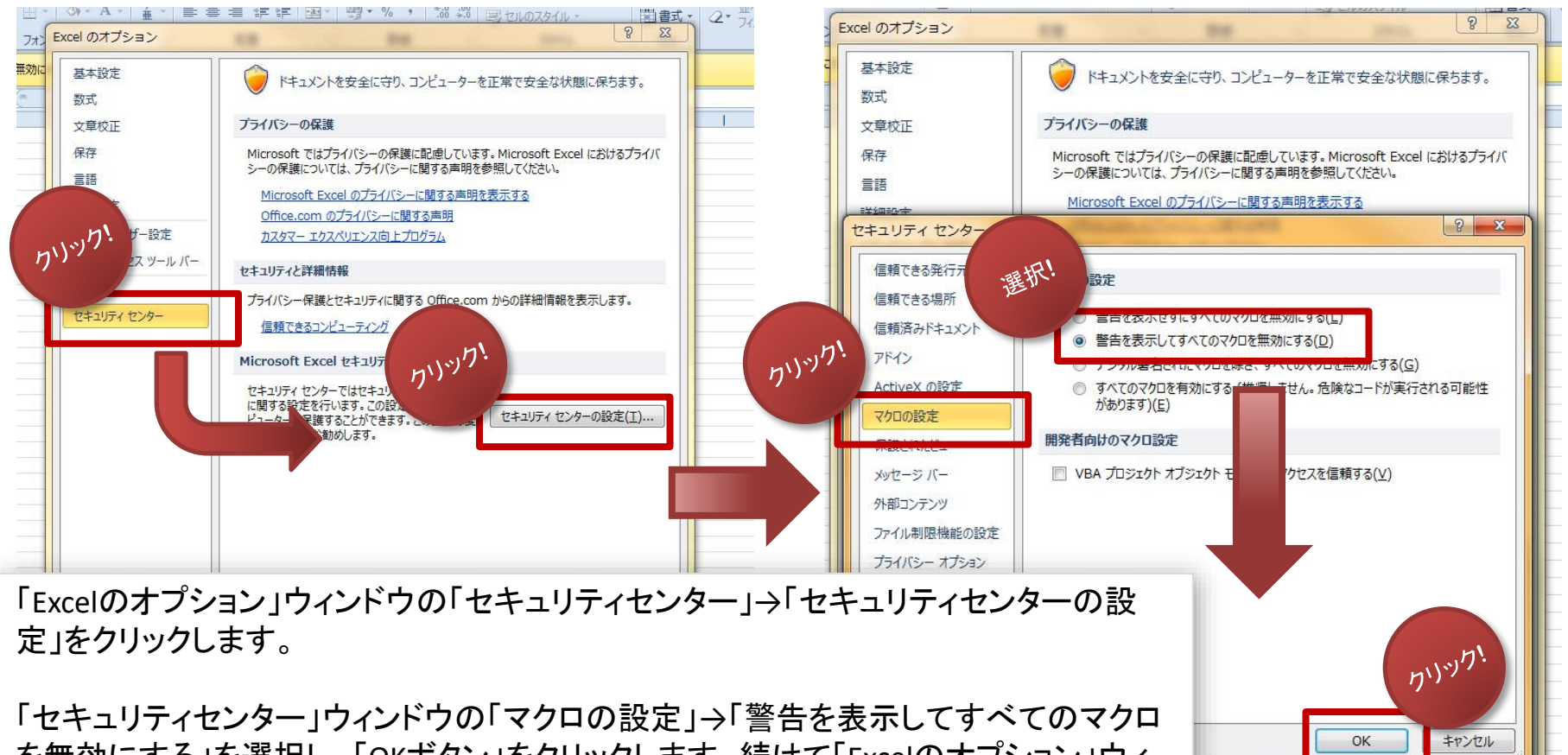

OK

キャンセル

を無効にする」を選択し、「OKボタン」をクリックします。続けて「Excelのオプション」ウィ ンドウでも「OK」をクリックします。

ー度エクセルを閉じて、もう一度program.xlsmを開きます。

その後は「ステップ3」の手順に従ってください。

### 耐震計算プログラムのダウンロード手順 ステップ4:プログラムが開かないとき(Office2007)

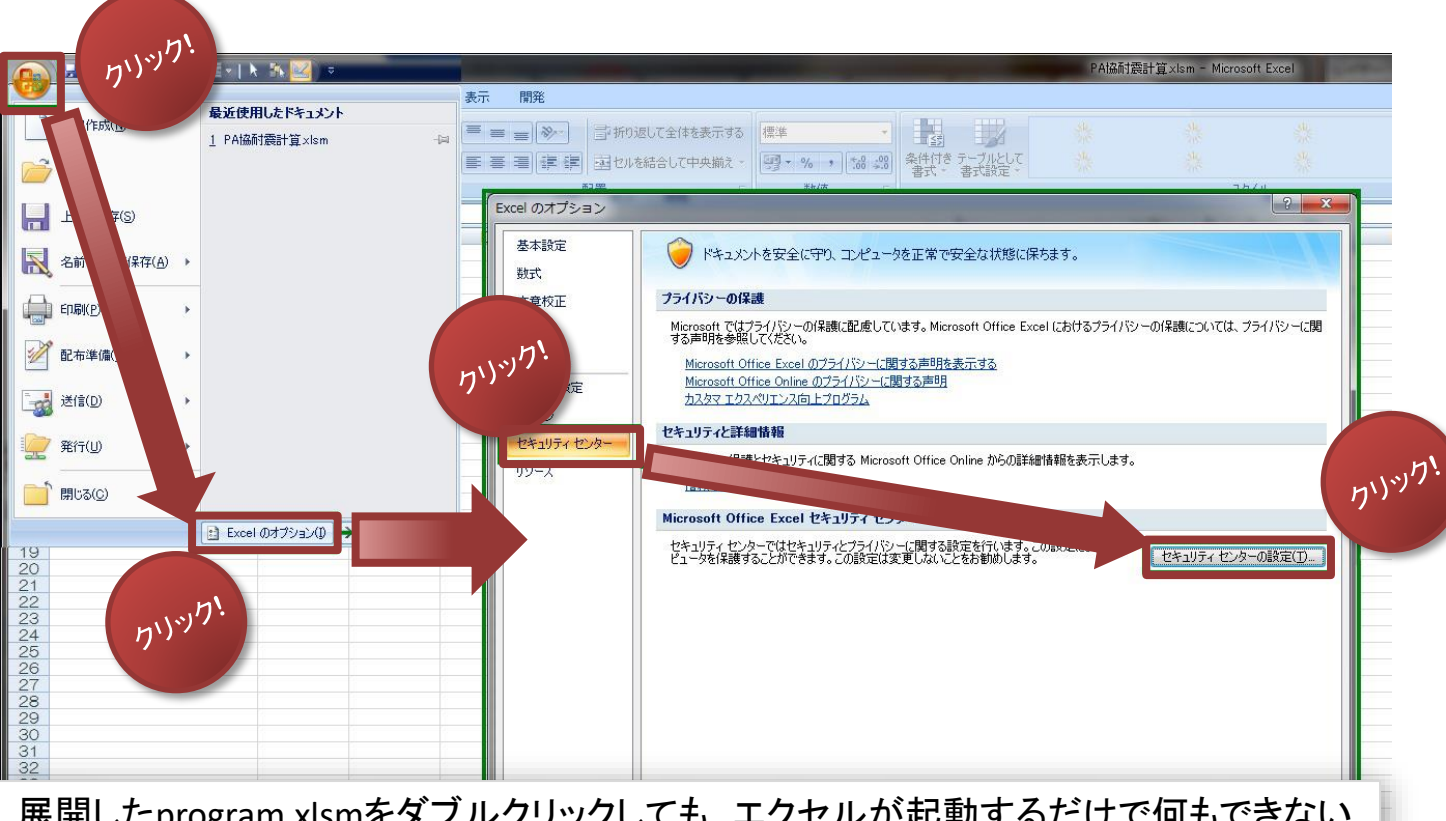

展開したprogram.xlsmをダブルクリックしても、エクセルが起動するだけで何もできない 場合があります。その場合は、左上の丸いボタンをクリックします。次に「Excelのオプ ション」ボタンをクリックします。

「Excelのオプション」ウィンドウの「セキュリティセンター」→「セキュリティセンターの設定」をクリックします。

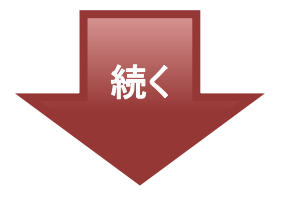

#### 耐震計算プログラムのダウンロード手順 ステップ4:プログラムが開かないとき(Office2007)

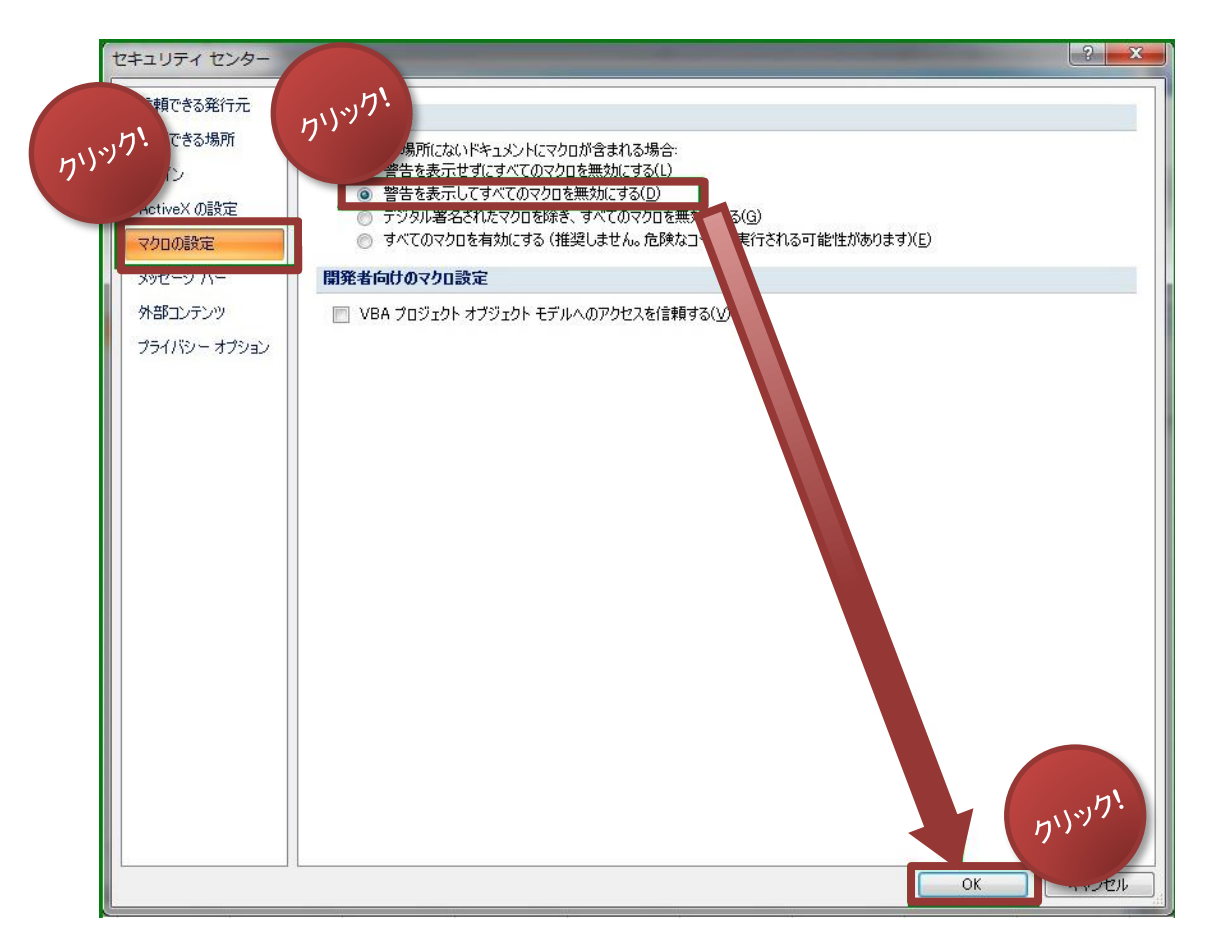

「セキュリティセンター」ウィンドウの「マ クロの設定」→「警告を表示してすべて のマクロを無効にする」を選択し、「OK ボタン」をクリックします。続けて「Excel のオプション」ウィンドウでも「OK」をク リックします。

ー度エクセルを閉じて、もう一度 program.xlsmを開きます。

その後は「ステップ3」の手順に従ってください。